# A Guide to Your Client Portal

Everything you need to know about your case: Communicate and collaborate with your attorney in one easy-to-use online portal!

Your client portal serves as a secure and central place to communicate with your firm/organization, complete tasks, complete your electronic questionnaire, check USCIS receipt case tracking status, view/pay invoices, and upload/download files related to your immigration case. This article serves as a comprehensive guide for clients using the Docketwise Client Portal, that guides you through each step involved in using the client portal.

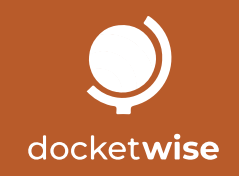

## Content

## docket**wise**

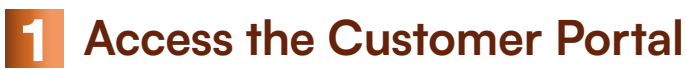

- Start.
- Log in.
- Set up two-factor authentication.\* optional
- 2 How to reset your password.
- **3** Browse the Customer Portal.
- 4 Portal messaging.
  - Accessing your messages.
  - Reply to a message.
  - Start a new message conversation.
- 5 View and complete tasks.
- 6 How to complete your questionnaire or electronic form.
- 7 View USCIS receipt tracking status.
- 8 File upload and download.
  - Upload files.
  - Move uploaded files.
  - Download files.

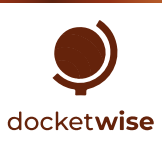

## Access the customer portal

Customer Portal and set up two-factor authentication

| Confirm your email and set password Inbox ×<br>«no-reply@notifications.docketwise.com» 10:47 AM (37 minutes ago) to jim *               | Account Setup                                         |
|----------------------------------------------------------------------------------------------------|-------------------------------------------------------|
| Odocketwise                                                                                                    | Password<br>Choose your password                      |
| Confirm Your Account<br>Hi Jim,<br>Sample Law Firm PA has given you secure portal access. Click below<br>to accept.<br>Setup My Account | Confirm Password Confirm your password CREATE ACCOUNT |

Access client.docketwise.com from your browser.

### Start

To get started, you will need to receive an invitation to your secure Customer Portal and follow these steps:

- A In the portal invitation email (titled "Confirm your email and set password" and sent by no-reply@notifications.docketwise.com), click the Set up my account button.
- B Enter and confirm a secure password that will be used to log in to your account.
- Click the Create Account button.

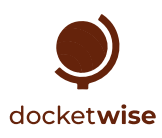

| Client Login     |               |
|------------------|---------------|
| Type your email  |               |
| Type your passwo | ord           |
| Remember me      |               |
| LOGIN            | RESET PASSWOR |

Access client.docketwise.com from your browser.

## 1

### Log in

#### Logging into your portal is easy! To do this, you must follow the steps detailed below:

Enter your email and password.

A Click the Sign In button.

Enter the secure login code (only if two-factor authentication is enabled).

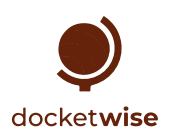

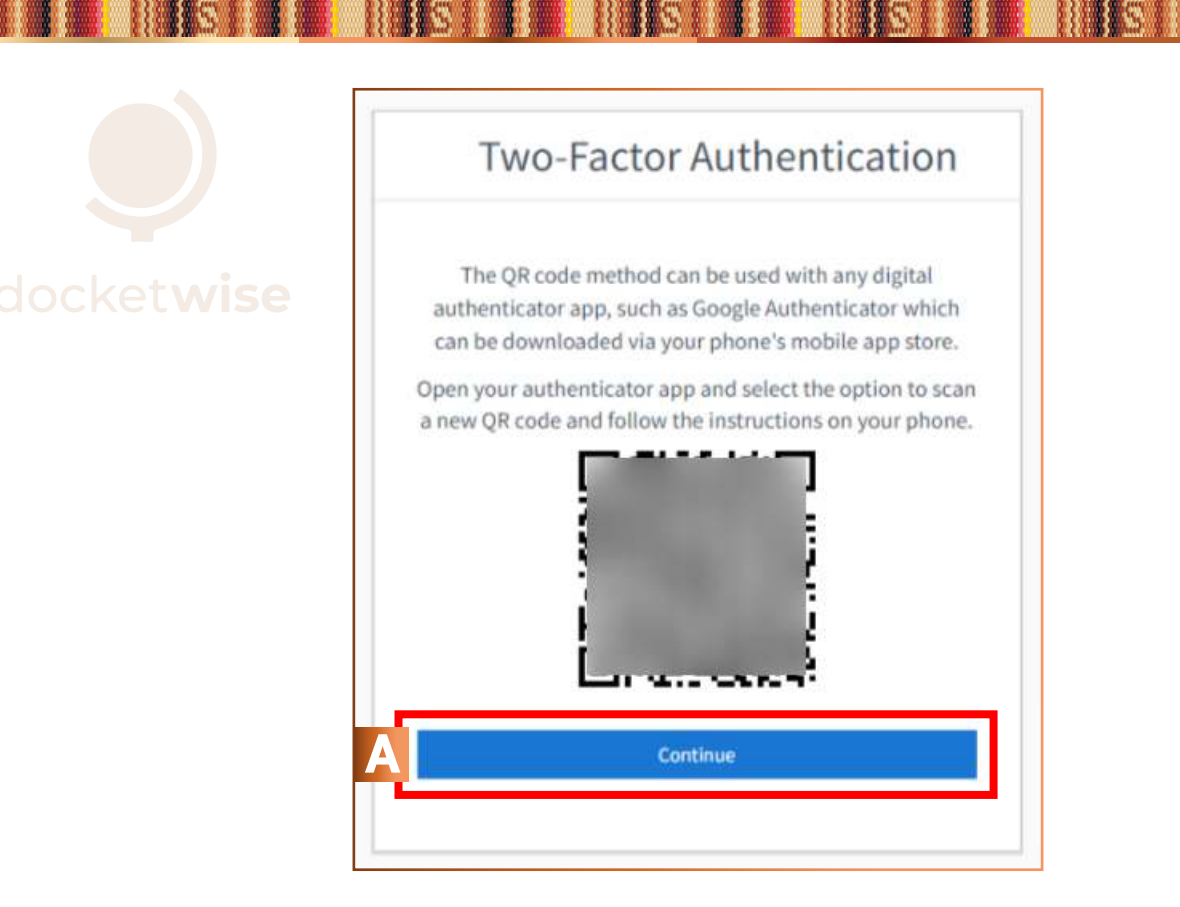

Access client.docketwise.com from your browser.

### How to configure two-factor authentication<sup>\* optional</sup>

If two-factor authentication is enabled for your client portal, you will have an additional login step to access your client portal. If logging in for the first time with two-factor authentication enabled, you will need to complete the following steps:

Open the authenticator app of your choice on your mobile device.

Select the option to add a new application.

Scan the QR code from the portal login workflow.

A Click the Continue button.

Enter the OTP code from your authenticator app.

Click the Authenticate button.

After you have set this up, you will be logged into your account. You will need to use the OTP security code as part of the login.

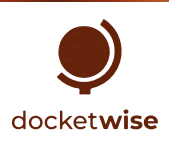

## How to reset your password

### docket**wise**

| ×                                                                                                    | Account Setup                    |
|----------------------------------------------------------------------------------------------------|----------------------------------|
| <b>Reset Password</b><br>Enter the email address associated with your account, and<br>we'll email you a link to reset your password. | Password<br>Choose your password |
| Type your email Cancel Send B                                                                                                    | Confirm your password            |

Access client.docketwise.com from your browser.

## 2

#### If you forgot your password, you can reset it by following the steps below:

- Click the Reset Password button.
- A Enter the email address associated with your customer portal.
- B Click the Submit button.
  - In the password reset email (titled "Password reset instructions" and sent by
  - no-reply@notifications.docketwise.com), click the Change my password button.
- C Enter and confirm the password you will use to log in to your account.

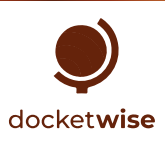

## How to navigate the Customer Portal

When you log in to your Customer Portal, you will be directed to the Control Panel.

| Your Portal | Modern Law, LLP                                |                   |                              |  |
|-------------|------------------------------------------------|-------------------|------------------------------|--|
| Dashboard   |                                                |                   |                              |  |
| Messages    | • Tasks                                        | F                 | Forms                        |  |
| Tasks       | Task 1     Task 2     Task 3                   |                   | Name                         |  |
| Forms       |                                                |                   |                              |  |
| Receipts    |                                                |                   | •                            |  |
|             | • 🗌 Task 4                                     |                   |                              |  |
| U Files     |                                                |                   |                              |  |
| LOGOUT      |                                                |                   |                              |  |
|             | see all                                        |                   | see all                      |  |
|             |                                                |                   |                              |  |
|             | USCIS Receipts                                 | Invoices          | Files                        |  |
|             | • E 3                                          | Balance Status    | File                         |  |
|             | Card Was Delivered To Me By The Post<br>Office | \$7,500.00 Unpaid | Ray Engagement Agreement.pdf |  |
|             | I-485 Receipt                                  | -                 | _                            |  |
|             |                                                |                   |                              |  |
|             |                                                |                   |                              |  |
|             |                                                |                   |                              |  |
|             | see all                                        | see all           | see all                      |  |

3

From the Dashboard, you can view a summary of your Tasks, Forms, USCIS Receipts, Invoices, and Files. These summaries will show only some of these documents. To see a comprehensive list of what has been shared with you, you can click the "See all" option or the corresponding option in the navigation sidebar.

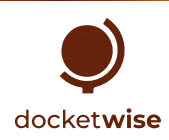

## **Portal Messaging**

dock Portal messaging allows you to securely and conveniently communicate with our firm from the Customer Portal.

| New Secure Message                                                                                                    |  |  |  |  |  |
|----------------------------------------------------------------------------------------------------|--|--|--|--|--|
| Hi Ricardo,                                                                                                    |  |  |  |  |  |
| You have a new secure message waiting for you from Christopher<br>Mark Williams in your client portal. Click below to login and read your<br>message. |  |  |  |  |  |
| READ MESSAGE                                                                                                    |  |  |  |  |  |
|                                                                                                    |  |  |  |  |  |

| Your Portal | Modern Law, L   | LP                  |                   |                         |
|-------------|-----------------|---------------------|-------------------|-------------------------|
| Dashboard   | Au -            |                     |                   |                         |
| Messages    |                 |                     |                   | CREATE NEW CONVERSATION |
| Tasks       |                 |                     |                   |                         |
| 📕 Forms     | Secure Messages |                     |                   |                         |
| Receipts    | Sender          | Subject             | Date              |                         |
| E Invoices  | Chris Williams  | Welcome to our firm | 05/11/23 08:32 PM | Read                    |
| 🗓 Files     |                 |                     |                   |                         |
| LOGOUT      |                 |                     |                   |                         |

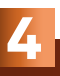

#### Access your messages

A When you receive a message, you will be sent an email notification asking you to log in to read the received message.

To read messages from your portal, you must log in and follow these steps:

- B Click the Messages option in the side navigation bar.
- C Click the Read button for the message you want to access.

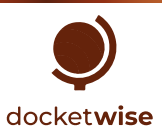

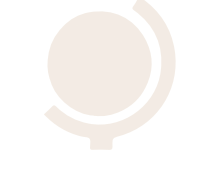

### docket wise

| DEMIC FIRM FLLC                         |                                            | Dentouri                                                                                                    |                                                                                                    |
|-----------------------------------------|--------------------------------------------|----------------------------------------------------------------------------------------------------|----------------------------------------------------------------------------------------------------|
| Welcome, Ricardo S                      | Sanchez                                    | Toks                                                                                                    | ollowing Up                                                                                                    |
| Tasks<br>Not do not have any table yet; | Forms Name This do not have any form just. | Resign     Resign     Resign     Res     Res | restationerses.<br>Ing the questionness.<br>hance, could you please splace the remaining first?<br>the first, the sooner we can file your cost? |
|                                         |                                            |                                                                                                    |                                                                                                    |
| DEMO FIRM PLLC                          |                                            | The Portal DEMO FIR                                                                                                    | M PLLC                                                                                                    |

4

### How to reply to a message

### To reply to a message, follow these steps:

- A Click the Messages option in the side navigation bar.
- B Select the message you want to reply to and click the "Read" button.
- Click the Reply button and type your response.

Click the Submit button

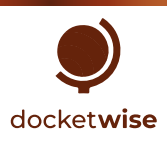

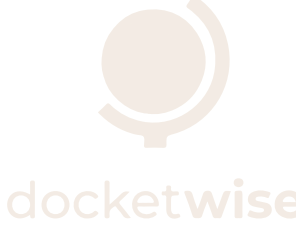

| Your Portal | Modern Law, LLP |                 |                     |                   |      |
|-------------|-----------------|-----------------|---------------------|-------------------|------|
| Dashboard   |                 |                 |                     |                   |      |
| Messages    | A               |                 |                     |                   |      |
| Tasks       |                 | Socure Messages |                     |                   |      |
| Forms       |                 | Secure Messages |                     |                   |      |
| Receipts    |                 | Sender          | Subject             | Date              |      |
| Invoices    | С               | Chris Williams  | Welcome to our firm | 05/14/23 08:32 PM | Read |
| 🕖 Files     |                 |                 |                     |                   |      |
| LOGOUT      |                 |                 |                     |                   |      |

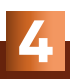

### How to start a new conversation using Messages

To start a new conversation or secure message thread through the customer portal, follow these steps:

- A Click on the Messages option in the navigation sidebar.
- E Click the "Create a new conversation" button.
- Enter the title and content of your message.
- D Click the "Submit" button.

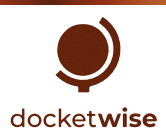

## How to view and complete tasks

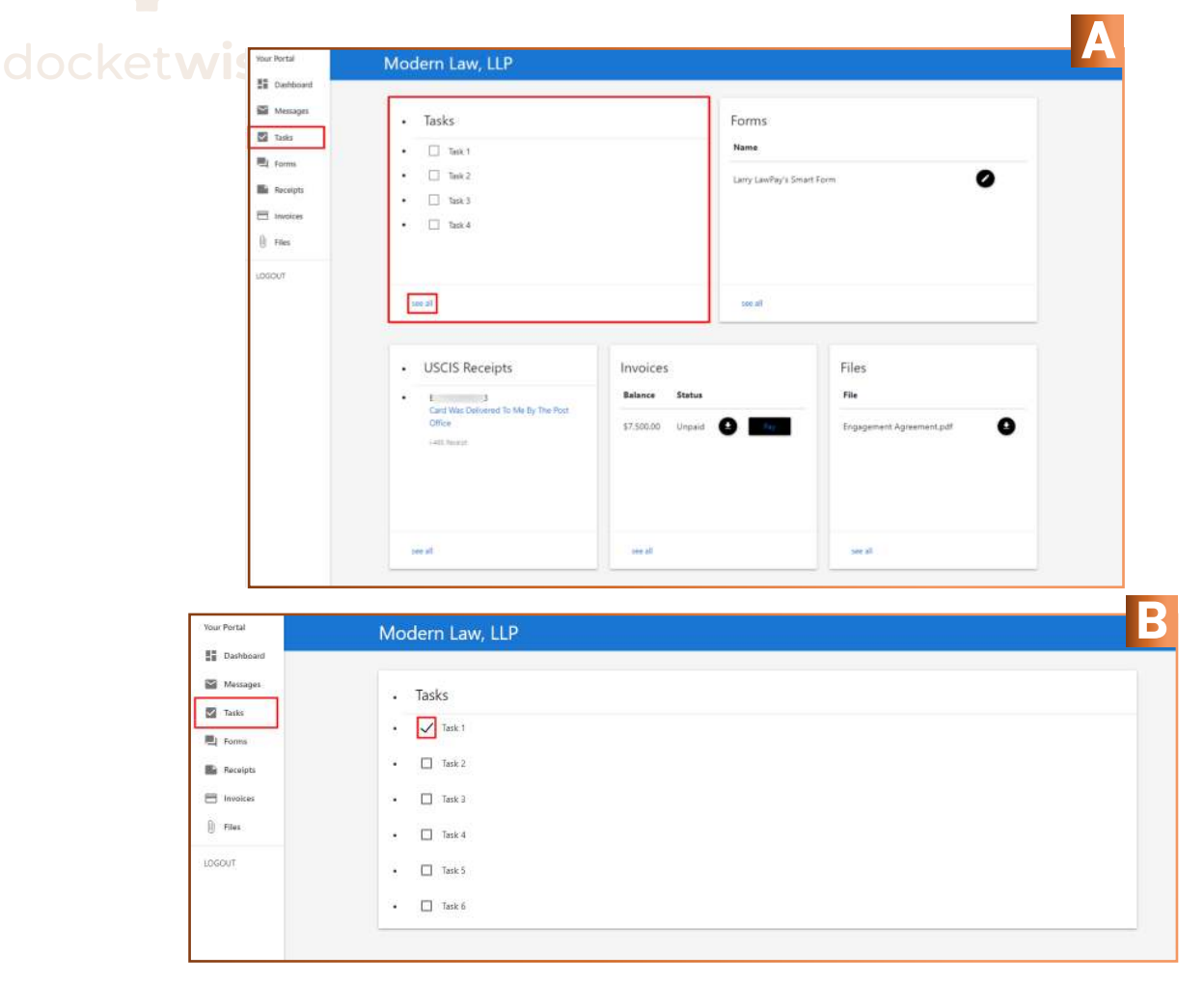

- A You can view a summary of the tasks assigned to you in the customer portal dashboard. To view all your tasks, click "See all" on the 'Tasks' card or tap 'Tasks' in the navigation sidebar.
- B To mark that you have completed a task, click the check box corresponding to it.

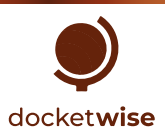

## How to complete a questionnaire or electronic form

| Your Portal | Modern Law, LLP                      | _                 |                           |   |
|-------------|--------------------------------------|-------------------|---------------------------|---|
| Dashboard   |                                      |                   | A                         |   |
| Messages    | Tasks                                |                   | Forms                     |   |
| Tasks       |                                      |                   | Name                      |   |
| E Forms     |                                      |                   |                           |   |
| Receipts    | • Task 3                             |                   | Larry LawPay's Smart Form |   |
| Invoices    | • Task 4                             |                   |                           |   |
| U Files     |                                      |                   |                           |   |
| LOGOUT      |                                      |                   |                           |   |
|             | see all                              |                   | see all                   |   |
|             |                                      |                   |                           |   |
|             | USCIS Receipts                       | Invoices          | Files                     |   |
|             |                                      | Balance Status    | File                      |   |
|             | Card Was Delivered To Me By The Post |                   |                           |   |
|             | I-485 Receipt                        | \$7,500.00 Unpaid | Engagement Agreement.pdf  | 9 |
|             |                                      |                   |                           |   |
|             |                                      |                   |                           |   |
|             |                                      |                   |                           |   |
|             | see all                              | see all           | see all                   |   |
|             |                                      |                   |                           |   |

- A You can view a summary of the forms and questionnaires that have been shared with you in your customer portal dashboard. To view all your forms and questionnaires, click "View All" on the 'Forms' card or tap 'Forms' in the side navigation bar.
- B To access a quiz, click the icon next to the quiz you want to open.

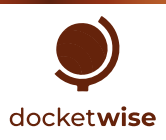

## View USCIS Receipt Tracking Status

| Your Portal | Vour Portal Modern Law, LLP                                                               |                                                                         |         |  |  |
|-------------|-------------------------------------------------------------------------------------------|-------------------------------------------------------------------------|---------|--|--|
| Dashboard   |                                                                                           |                                                                         |         |  |  |
| Messages    | Tasks                                                                                     | Forms                                                                   |         |  |  |
| Tasks       |                                                                                           | Name                                                                    |         |  |  |
| E Forms     |                                                                                           |                                                                         | •       |  |  |
| Receipts    | • Task 3                                                                                  | Larry LawPay's Smart Form                                               | 0       |  |  |
| Invoices    | • Task 4                                                                                  |                                                                         |         |  |  |
| U Files     |                                                                                           |                                                                         |         |  |  |
| LOGOUT      |                                                                                           |                                                                         |         |  |  |
|             | see all                                                                                   | see all                                                                 | see all |  |  |
|             |                                                                                           |                                                                         |         |  |  |
|             | B · USCIS Receipts Invoi<br>Card Was belivered to Me By The Post<br>Office<br>-485 Receit | Ces Files<br>te Status File<br>100 Unpaid  Try Engagement Agreement.pdf | 0       |  |  |
|             | see al                                                                                    | d see all                                                               |         |  |  |

- A USCIS receipt tracking statuses that have been shared with you are visible from the customer portal dashboard. If you would like to view this complete information, click "View All" on the 'USCIS Receipts' card or select 'Receipts' in the sidebar navigation.
- **B** From there you can view updated information about the status of your USCIS case directly in your client portal.
- C If you want to see the status of the case on the USCIS website, click on the blue text.

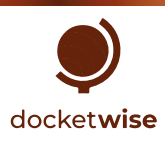

## File upload and download

### docket**wise**

| Your Portal | Modern Law, LLP                                                  |                                           |                               |
|-------------|------------------------------------------------------------------|-------------------------------------------|-------------------------------|
| Dashboard   |                                                                  |                                           |                               |
| Messages    | • Tasks                                                          | Forms                                     |                               |
| Forms       | Task 1     Task 2                                                | Name                                      |                               |
| Receipts    | • Task 3                                                         | Larry LawPay's Sn                         | nart Form                     |
| 🛈 Files     | • 🗌 Task 4                                                       |                                           |                               |
| LOGOUT      | see all                                                          | see all                                   |                               |
| 300 00      |                                                                  |                                           |                               |
|             | USCIS Receipts                                                   | Invoices                                  | Files                         |
|             | E 3     Card Was Delivered To Me By The Post Office  d 55 Denixt | Balance Status<br>\$7,500.00 Unpaid 🛃 Pay | File Engagement Agreement.pdf |
|             | I-HEO KELEDI                                                     |                                           |                               |
|             |                                                                  |                                           |                               |
|             | see all                                                          | see all                                   | see all                       |

8

A You can view a summary of files that have been shared with you in the Customer Portal dashboard. To view all your files and folders, click 'View All' in the Files card or tap 'Files' in the navigation sidebar.

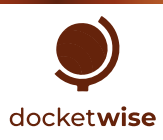

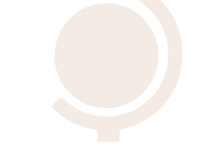

### docket**wise**

|   | Your Portal                                  | Modern Lav   | w, LLP                                                  |                                      |         |  |  |  |
|---|----------------------------------------------|--------------|---------------------------------------------------------|--------------------------------------|---------|--|--|--|
|   | <ul><li>Dashboard</li><li>Messages</li></ul> | UPLOAD FILES |                                                         |                                      |         |  |  |  |
|   | Tasks                                        | Files & Fold | Files & Folders All files/Documents/ Identity Documents |                                      |         |  |  |  |
|   | Receipts                                     | Name         | Added By                                                | Upload Date                          | Actions |  |  |  |
| A | Files                                        |              |                                                         |                                      |         |  |  |  |
|   | LOGOUT                                       |              |                                                         |                                      |         |  |  |  |
|   |                                              |              |                                                         | This folder is empty<br>Upload Files |         |  |  |  |

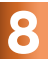

### How to upload files

#### To upload a file through the customer portal, follow these steps:

A Click "View All" in the 'Files' card or select 'Files' in the navigation sidebar. If you want to upload the file to a specific folder, open that folder.

#### B Click the "Upload Files" button.

Choose the files you want to upload.

Click the "Upload" button.

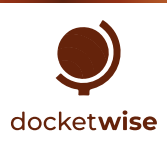

|   | Your Portal                                                                                                    | Modern Law LLP                                                                                                    |                                                                                                    |  |
|---|----------------------------------------------------------------------------------------------------|----------------------------------------------------------------------------------------------------|----------------------------------------------------------------------------------------------------|--|
|   | Dashboard                                                                                                    | Modell Law, LLP                                                                                                    |                                                                                                    |  |
|   | Messages                                                                                                    |                                                                                                    | ×                                                                                                    |  |
|   | Tasks                                                                                                    | Files & Folders All files/Documents, Bonafide Marriage Evidence                                                                                                    | <b>E</b>                                                                                                    |  |
|   | Receipts                                                                                                    | Name                                                                                                    | MOVE Upload Date Actions                                                                                    |  |
|   | E Invoices                                                                                                    | Documents                                                                                                    | 05/14/23                                                                                                    |  |
| Α | Files                                                                                                    | Engagement Agreement and Contracts                                                                                                    | 05/14/23                                                                                                    |  |
|   | 192014                                                                                                    |                                                                                                    |                                                                                                    |  |
|   | 20001                                                                                                    | Immigration Portal.pdf     chris+lamylawpay@docketwise.co                                                                                                    | am 05/14/21 4 🛃 📙                                                                                           |  |
|   | Your Portal                                                                                                    | Modern Law, LLP                                                                                                    | am 05/14/21 🗣 🕢 📙                                                                                           |  |
|   | Your Portal                                                                                                    | Immigration Portal.pdf chris+lanylawpay@dockerwiss.co                                                                                                    | am 05/14/23 <b>43 6</b>                                                                                     |  |
|   | Your Portal                                                                                                    | Modern Law, LLP  Move files Move files to                                                                                                    | am 05/14/2.1 🗣 🛃 📑                                                                                          |  |
|   | Your Portal<br>III Dashboard<br>Messages<br>III Tasks                                                                                            | Immigration PortsLpdf     Chris+JanyJawpay@dockerwise.co     Modern Law, LLP     ✓ Move Files     Move files to     Files & Folders     All files/Documents/constide Marriage Evidence                                                                                                  | am 05/14/21 <b>43 B</b>                                                                                     |  |
|   | Your Portal           Wour Portal           III Dashboard           III Dashboard           III Tasks           III Forms           III Receipts | Immigration PortsLpdf         Chris+Jamylawpay@dockerwise.co         Modern Law, LLP         Immigration PortsLpdf         Immigration PortsLpdf         Move files to         Files & Folders         Move files to         All files/Documents/toonafile Marriage Evidence         in | am 05/14/2.1 42 B                                                                                           |  |
|   | Vour Portal<br>Dashboard<br>Dashboard<br>Messages<br>Tasks<br>Forms<br>Receipts<br>Invoices                                                      |                                                                                                    | am OS/14/23.                                                                                                |  |
|   | Your Portal<br>Dashboard<br>Messages<br>Tasks<br>Aesceipts<br>Invoices<br>Files                                                                  | Immigration PortsLpdf     Chris+LanyJawpa/@dockenwiss.co                                                                                                    | am 05/14/2.1 42<br>Upload Date Actions<br>05/14/2.3<br>05/14/2.3                                            |  |
| D | Vour Portal<br>Dashboard<br>Dashboard<br>Messages<br>Tasks<br>Firms<br>Receipts<br>Invoices<br>Disout                                            |                                                                                                    | am 05/14/2.1 <b>2 b</b><br><b>Upload Date Actions</b><br>05/14/2.3<br>05/14/2.3<br>com 05/14/2.3 <b>0 0</b> |  |

### 8

#### How to move files

#### If you want to move a file you uploaded to another folder, follow these steps:

#### A To move a single file:

- Click "View All" in the 'Files' card or select 'Files' in the navigation sidebar.Click the icon next to the file you want to move.
- C Inside the dialog box, open the location where you want to move the file. Click the Move button.

#### **D** To move multiple files:

- E Click View All in the Files card or select Files in the side navigation bar.
- Select the files you want to move by checking their corresponding box. Click the Move Files button.
- From the dialog box, open the location where you want to move the file. Click the Move button.

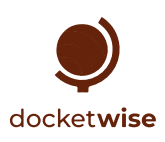

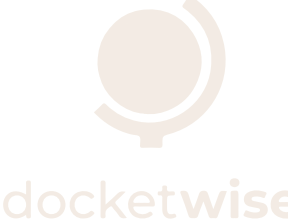

| Your Portal | Modern Law, LLP                    |                                  |             |            |  |  |  |
|-------------|------------------------------------|----------------------------------|-------------|------------|--|--|--|
| Dashboard   | 🔥 UPLOAD FILES & Move Files        |                                  |             |            |  |  |  |
| Messages    |                                    |                                  |             |            |  |  |  |
| Forms       | Files & Folders                    |                                  |             |            |  |  |  |
| Receipts    | Name                               | Added By                         | Upload Date | Actions    |  |  |  |
| Invoices    | Documents                          |                                  | 05/14/23    |            |  |  |  |
| U Files     | Engagement Agreement and Contracts |                                  | 05/14/23    |            |  |  |  |
| LOGOUT      | Immigration Portal.pdf             | chris+larrylawpay@docketwise.com | 05/14/23    | <b>⊕</b> ∲ |  |  |  |
|             |                                    |                                  |             | Α          |  |  |  |
|             |                                    |                                  |             |            |  |  |  |

8

### How to download files

Both files that you have shared and files that have been shared with you can be easily downloaded.

A To download a file, you can click the icon  $\downarrow$  next to it.

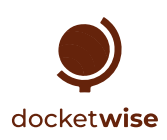